# 25es JASP

# **GUIDE DU PARTICIPANT VIRTUEL**

Virtual Participant Guide (English version starts at <u>page 7</u>) Vous devez utiliser un ordinateur connecté à Internet pour accéder à la plateforme virtuelle sur laquelle se déroule l'événement. Les téléphones intelligents et tablettes électroniques ne sont pas tous bien supportés.

Si vous éprouvez des difficultés, essayez si possible un autre navigateur Web. Nous recommandons l'utilisation de **Google Chrome**. Veuillez également fermer toute autre application inutile sur votre ordinateur afin d'obtenir une connexion optimale.

Si vous utilisez un VPN, il serait préférable de le désactiver, surtout si vous éprouvez des problèmes. Il est conseillé de tester l'accès à la plateforme avant l'évènement.

Si vous n'avez pas reçu le lien de connexion et vos accès d'ici au 10 mars, contactez les responsables de l'inscription à l'adresse : <u>soutien@aspq.org</u>

#### Pour vous connecter, dès le 10 mars à 7h00, allez sur la page suivante:

#### https://connexion.tv/25eJASP

# et entrez le nom d'utilisateur et le mot de passe que l'on vous a fourni. Le nom d'utilisateur est votre courriel d'inscription. Le mot de passe est votre numéro de confirmation d'inscription.

Vérifiez bien les caractères entrés, au-delà de 3 échecs, vous devrez réactiver votre accès en passant par votre même boîte courriel. Si vous éprouvez des problèmes à vous connecter, contactez les responsables de l'inscription à l'adresse: <u>soutien@aspq.org</u>

Si vous rencontrez des difficultés avec la navigation sur la plateforme, contactez plutôt le service de support technique <u>support@connexion.tv</u> en expliquant le problème rencontré et le type d'appareil utilisé.

La plateforme restera accessible en tout temps du 10 mars 2023 au 16 juin 2023.

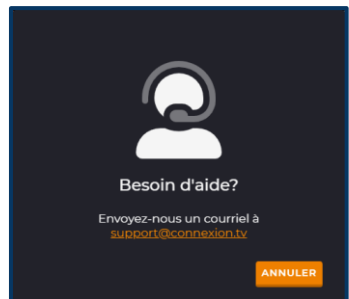

#### Navigation sur la plateforme

Voici la page d'accueil. Cliquez sur le bouton central pour accéder aux activités en direct. Le menu sur la gauche peut être utilisé pour naviguer sur la plateforme.

Vous pouvez changer la langue de la plateforme en haut du menu déployé.

Vous y retrouverez les activités en direct, les communications affichées, les vidéos sur la relève en santé publique, les enregistrements des activités et des pages d'informations variées.

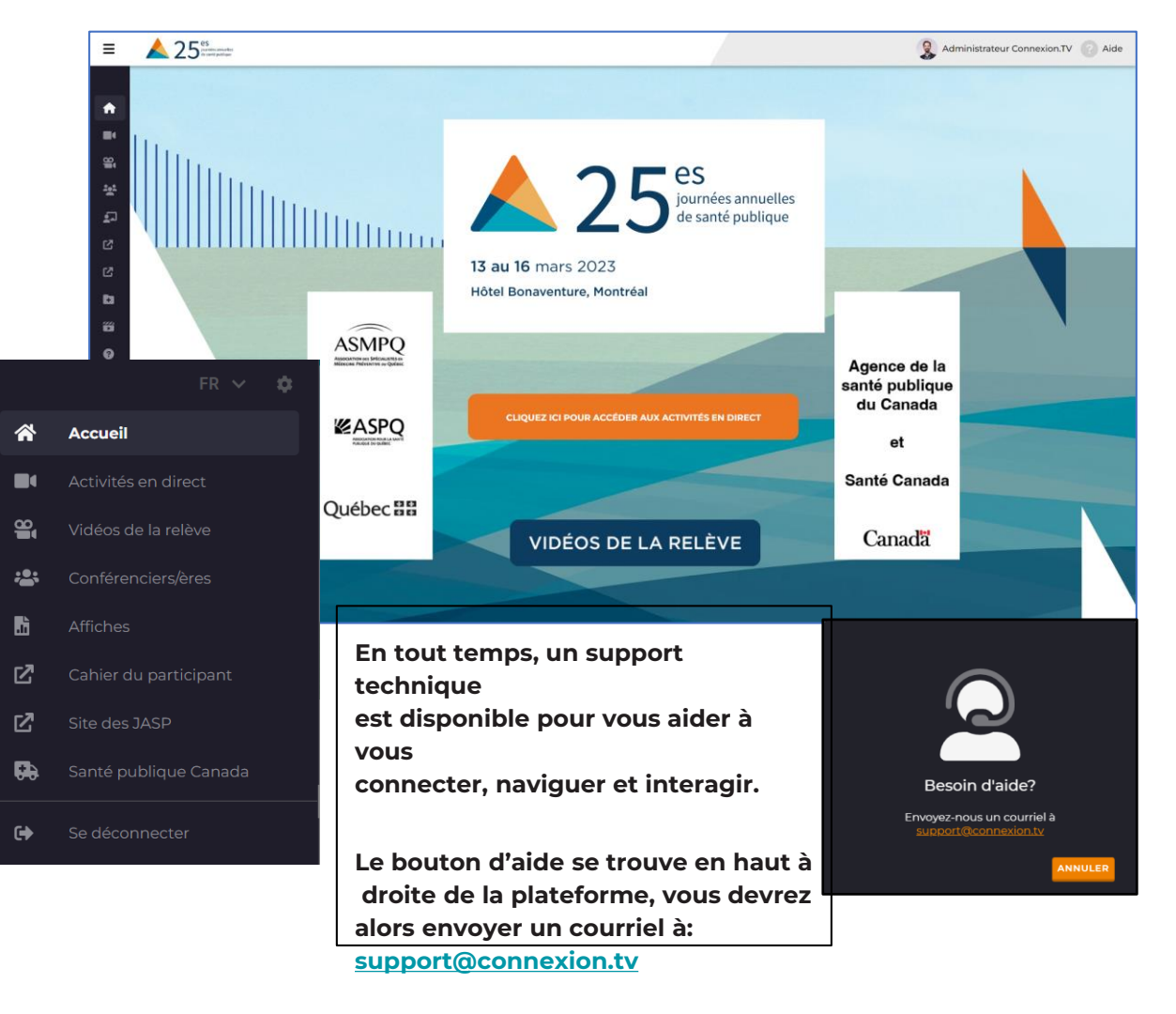

#### **Communications affichées**

Dans le menu sur la gauche, l'élément "Affiches" vous dirige vers les communications affichées.

Vous verrez l'ensemble des sujets apparaître et pourrez les visiter un à un en cliquant sur le bouton "Entrer".

≡

1

Une fois dans le kiosque d'une affiche, plusieurs options s'offrent à vous:

- Agrandir l'image directement sur la plateforme ou dans un onglet distinct.
- Observer des sections de l'affiche en utilisant les flèches blanches à gauche et droite de l'affiche.
- Lire et/ou laisser un commentaire dans la section "Commentaires".
- "Aimer" le kiosque.

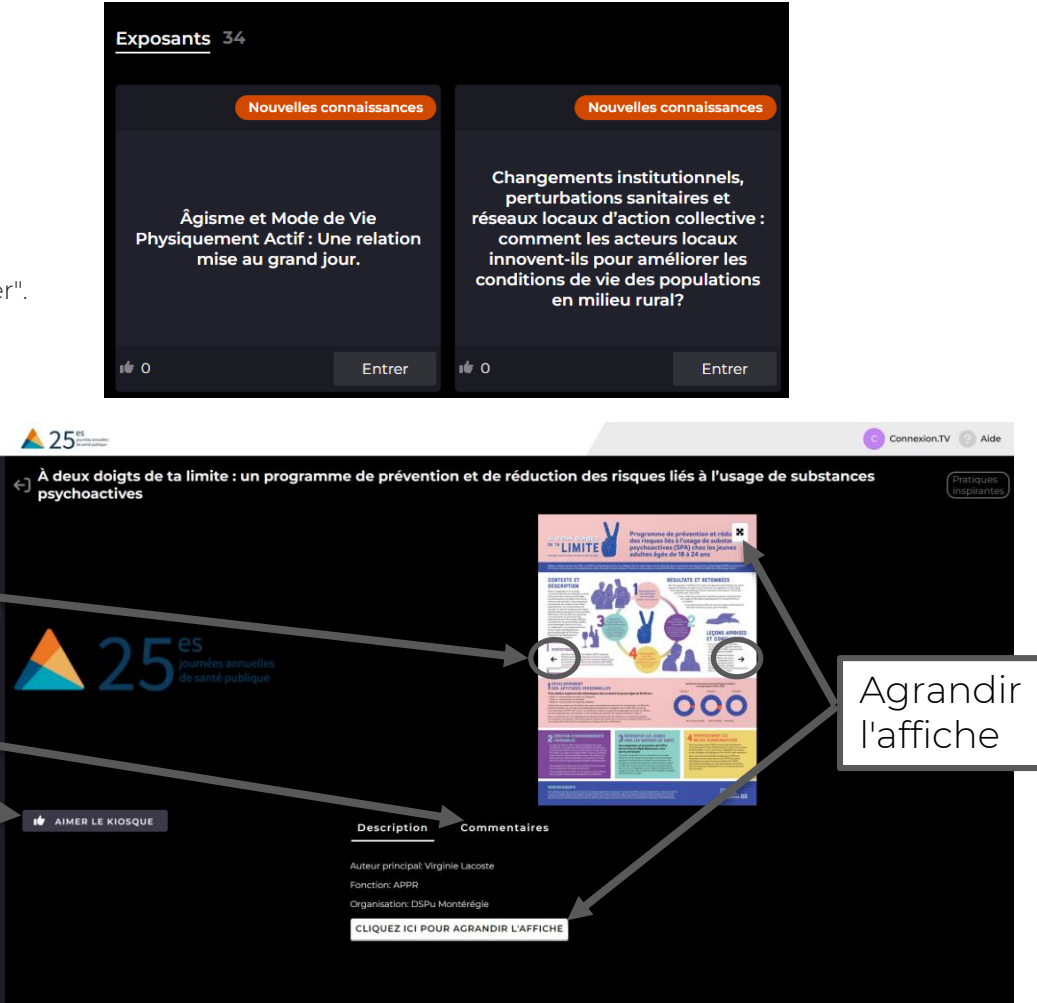

# Activités en direct

Sélectionnez l'activité qui vous intéresse. Seules les activités auxquelles vous êtes inscrit(e)s sont affichées. Une fois dans l'activité, vous verrez une liste de tables virtuelles disponibles pour assister à l'événement. Sélectionnez la table de votre choix en cliquant **Joindre.** Lors des conférences plénières, un mode "solo" est aussi disponible, celui-ci limite les possibilités d'interaction.

Le mode solo ne vous permettra pas de participer pleinement à certaines périodes de travail prévues pour les tables virtuelles.

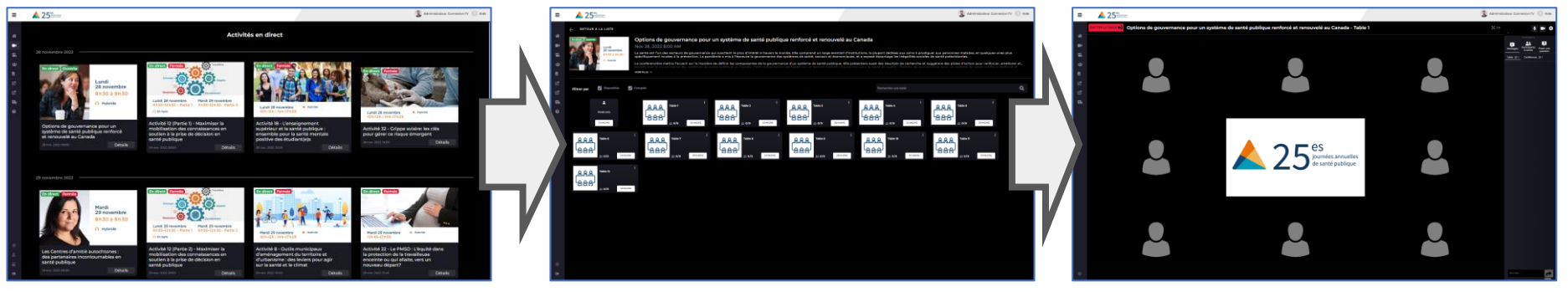

À votre première connexion, vous devrez autoriser votre navigateur Internet à accéder à votre microphone et caméra. Ensuite, avec l'outil de sélection d'appareils, choisissez votre microphone et caméra et cliquez sur **Joindre la table**.

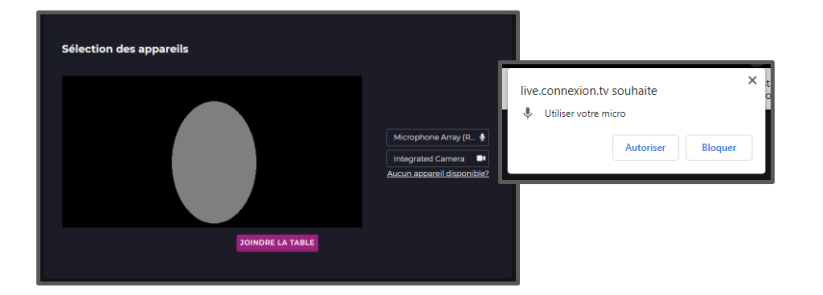

Autour de la diffusion centrale, vous pourrez voir les autres participants à votre table. Ils peuvent vous voir si votre caméra est ouverte.

Utilisez la roue dentée pour modifier vos paramètres ou appareils utilisés.

L'affichage et le contrôle de votre caméra et micro s'affichent en haut à droite.

# **Tables virtuelles**

Lors des périodes d'attente ou de travail en petits groupes, vous serez invité à échanger avec les autres participants de votre table avec votre caméra et microphone. Lors des périodes de diffusion, les interactions entre vous sont limités à la messagerie écrite et aux options décrites ci-dessous.

#### Messages

La messagerie de table et de conférence permet de communiquer et échanger des liens/informations. Ces informations resteront publiées donc n'y divulguez pas d'informations personnelles.

▶ Table 2

Table 3

Table 4

Table 5

# **Participants et tables**

Permet de voir la liste de tables et des participants assis à chacune d'elles. Vous pouvez aussi utiliser cette liste pour vous déplacer de table en table.

# Poser une auestion

Cette fonction permet d'interagir en direct avec l'animateur. Vous pouvez poser une question écrite en l'écrivant et en appuyant sur la flèche d'envoi. Vous pouvez aussi prendre la parole et donc poser une question en direct en appuyant sur le bouton "Par mode vidéo".

# Interprétation simultanée

Lorsque vous êtes assis à une table virtuelle et que de l'interprétation simultanée est disponible, vous pouvez changer la langue de la diffusion à partir d'un menu se trouvant en haut à droite de la plateforme.

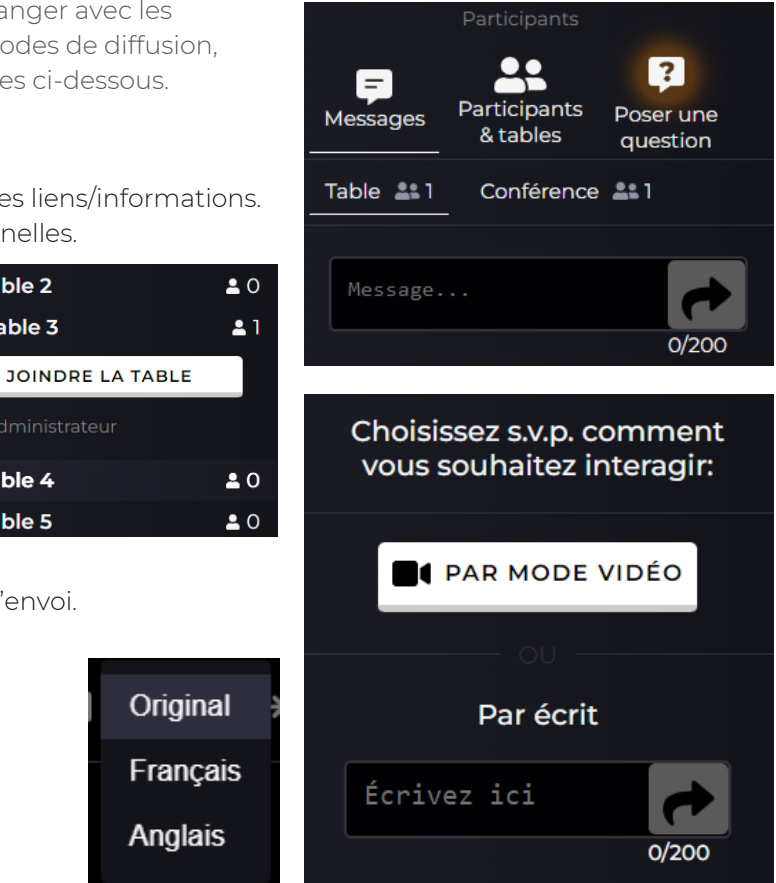

# **Connecting To The Platform**

You will need to use a computer connected to the Internet to access the virtual platform for the event. Not all smartphones and tablets are not all supported at this time.

If you encounter any problems, try a different web browser.

We recommend using the latest version of Google Chrome and closing all other applications before logging in.

If you have a VPN and are experiencing issues, please disable it. It is recommended to test your access prior to the start of the event.

If you haven't received the link and your credentials by March 10th, please contact : <a href="mailto:soutien@aspq.org">soutien@aspq.org</a>

To connect, starting March 10th at 7:00 AM, visit the following link

https://live.connexion.tv/25eJASP

and enter the username and password that you were given. Please verify all characters as three failed attempts will lock your account. If you experience issues while logging on the platform, please contact : <u>soutien@aspq.org</u>

On the other hand, if you have problems with the use of the platform, please get in touch with: <a href="mailto:support@connexion.tv">support@connexion.tv</a> and explain the device used and problem encountered.

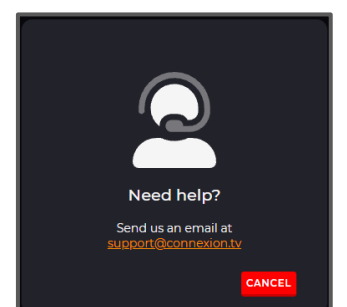

# **Platform Navigation**

Here's the lobby, click on the central button to access the live meeting.

The menu on the left can be used to navigate on the platform.

You can change the language of the platform at the top of the expanded menu.

You will find the live meetings, posted papers, videos and different information pages.

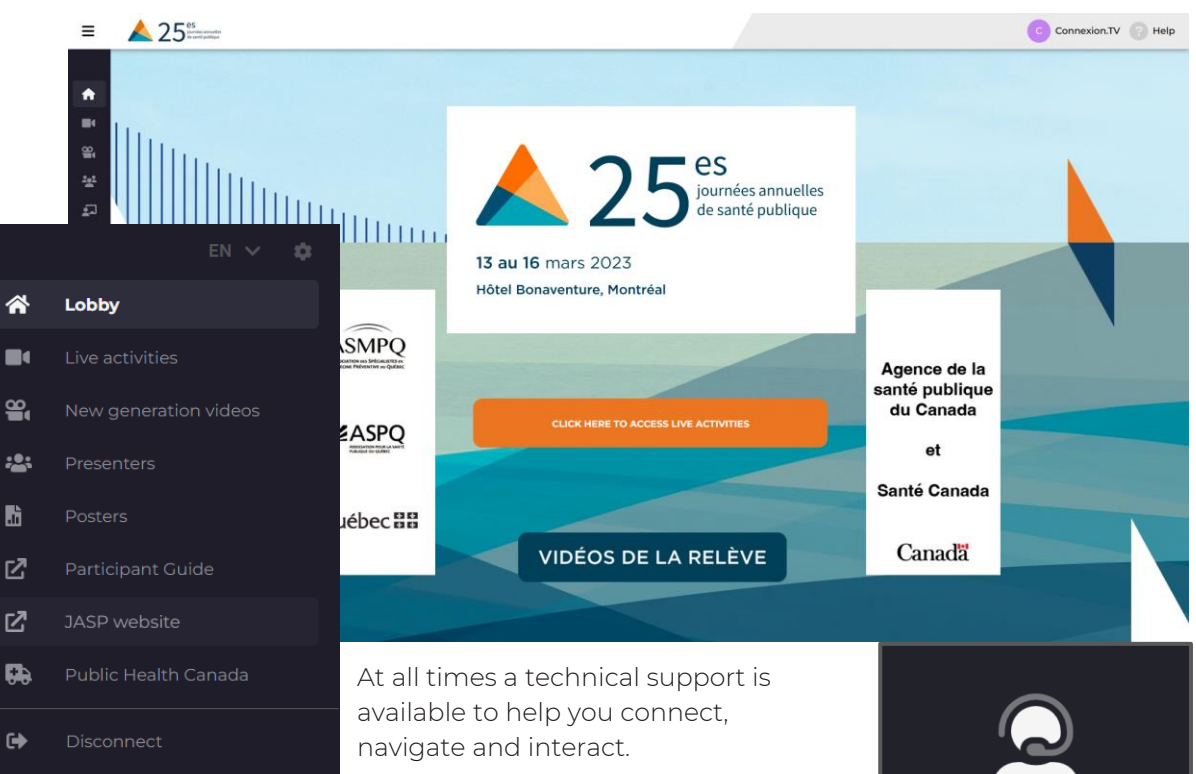

The help button is situated at the top right of the page, you will have to send and email to: **support@connexion.tv** 

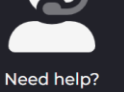

Send us an email at

#### **Posted papers**

In the menu on the left, selecting "Posters" will bring you to the posted papers section.

Please note that posters are not translated to English.

You will see all posters and can visit them one at a time by clicking "Enter" on each of them.

When visiting the booth, here are your options:

- Maximize the image directly on the platform or on a seperate tab.
- Observe sections of the poster by using the white arrows on the left and right of the poster.
- Read and/or leave a comment in the "Comments" section.
- Give a "Like" to the poster and booth.

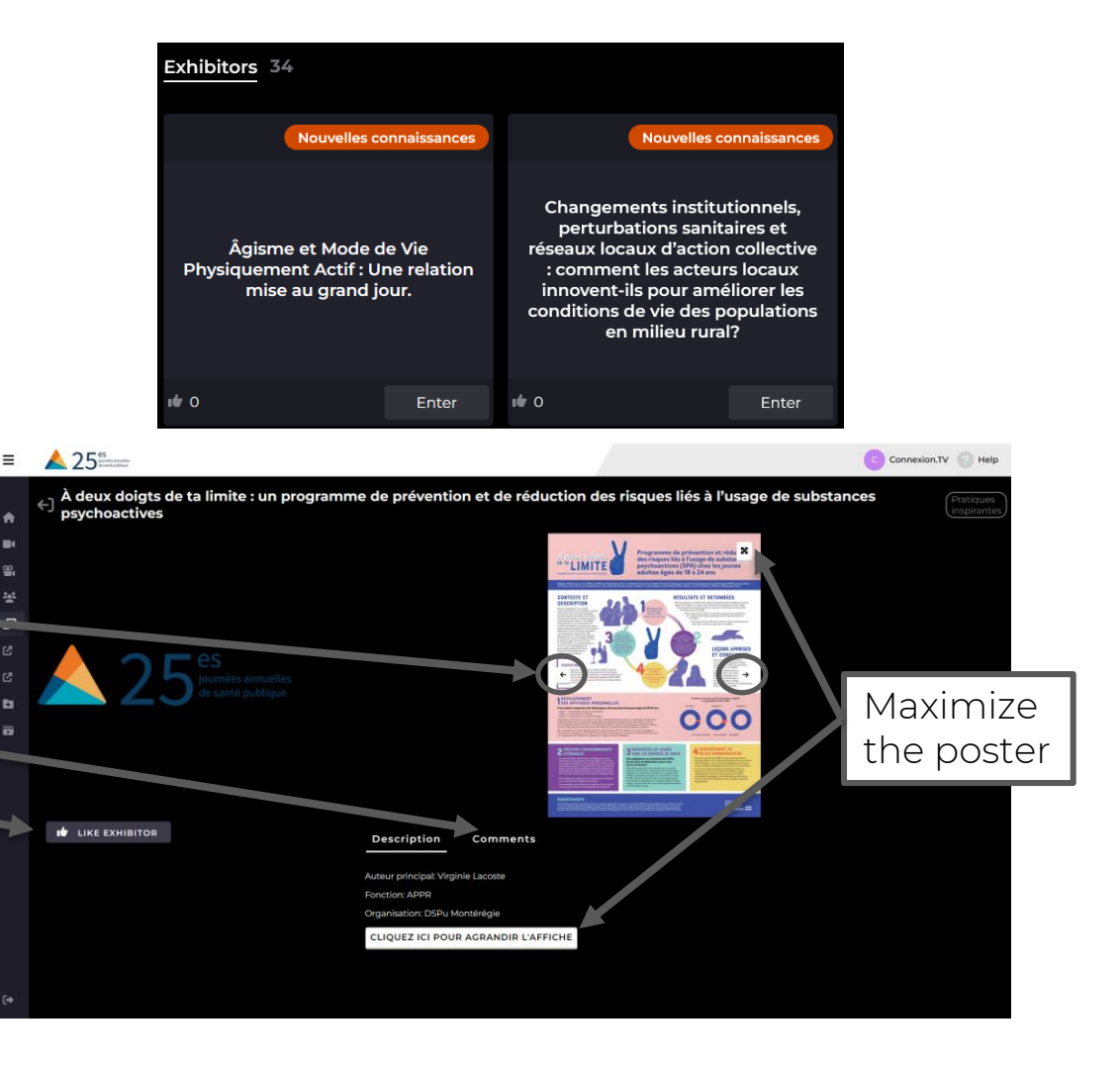

#### Live activities

Select the activity you want to join. Only the ones you registered for are listed. There will be a list of tables to join, you can select any of them by clicking "Join". A "solo" mode is also available but it limits the interaction possibilities.

The solo mode won't let vou participate in sessions planned for virtual tables.

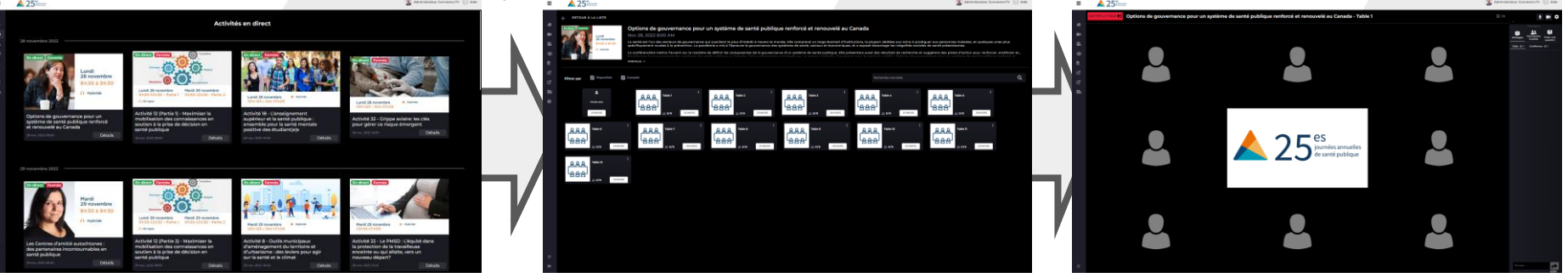

At your first login, you will need to authorise your web browser to access your microphone and webcam. Then, select your devices and click **Join Table**.

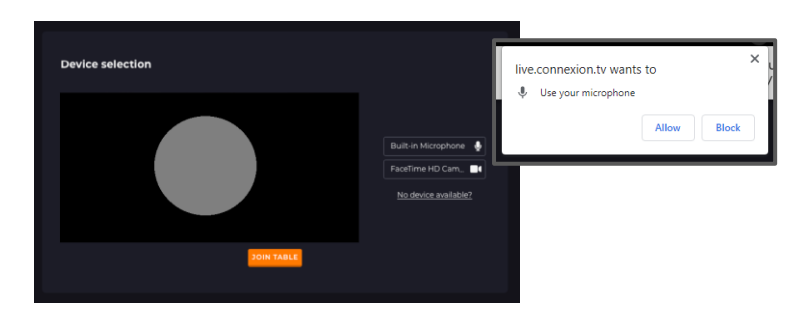

Around the central feed, you will see other participants who are at your table, they can see you if your camera is activated.

Display and control for the camera and microphone is situated at the top right of the screen.

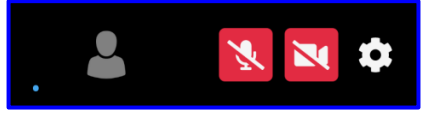

Use the gear wheel to access change options or devices.

# **Virtual Tables**

During waiting time or work in small groups, you will be invited to interact with the other participants of your virtual table with your microphone and camera. During broadcast time, interactions between participants are limited to written messages and the options listed below.

Table 2

Table 4

Table 5

-

Table 3

#### Chat

Table and conference messages can help communications and exchange of links and informations. These will stay displayed so don't send personal information through there.

#### **Attendees & Tables**

See attendee's names currently at tables and also use this list to join other tables.

#### Ask a question

This feature is for interacting live with the speaker. You can send a written question by typing and clicking "send". You can also speak to the meeting or ask a question by clicking "By video mode".

#### Simultaneous interpretation

When simultaneous interpretation is available at a virtual table, the choice of language will be selectable from a menu at the top right of the platform.

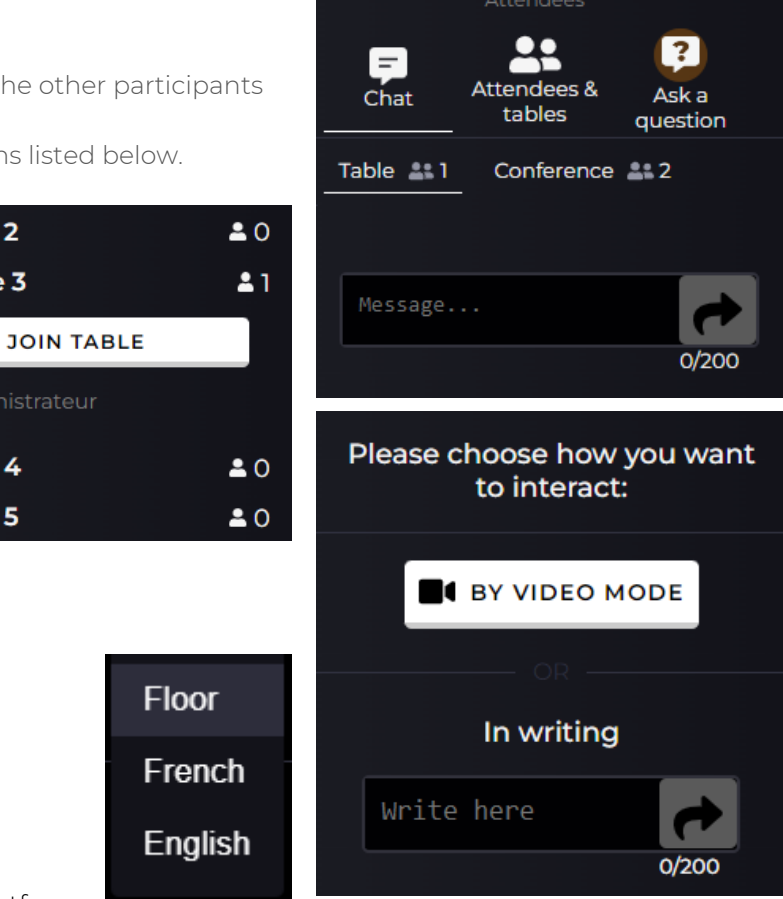